## A Guide on Registering with Course Pro

1. Go to https://barrow.courseprogress.co.uk/login & click the 'Register Now' button.

| homeportal |                                                                                                    |                                                                                                    |  |
|------------|----------------------------------------------------------------------------------------------------|----------------------------------------------------------------------------------------------------|--|
|            | Welcome<br>If you also have a HomePottal account, please login<br>bolow:<br>Final Address of Member Number<br>Passend<br>Franket sour assessed:<br>Login | On a course with us? Sign up to HenePartial new to follow<br>proor progress colline<br><b>Register Now</b><br>Not an existing number? Orable a new booling now with<br>tourshold.<br><b>Book Now</b> |  |
|            | CNP2                                                                                                    |                                                                                                    |  |

2. Locate your member record. You (or your child) must be a member to register for Home Portal. Enter your Card ID number for this.

| homeportal |                                                        |                                                                                                    |  |
|------------|--------------------------------------------------------|----------------------------------------------------------------------------------------------------|--|
|            | Welcome Type a HomePotal account, please login televit | On a course with wa? Sign up to HomePortal new to follow<br>your progress online:<br><b>Register Now</b><br>Not an existing member? Create a new booking new with<br>HomePortal |  |
|            | ¢¢2                                                    |                                                                                                    |  |

3. Answer security questions. Enter the date of birth of the member AND the Email Address given to the school upon registration OR Postcode of the member

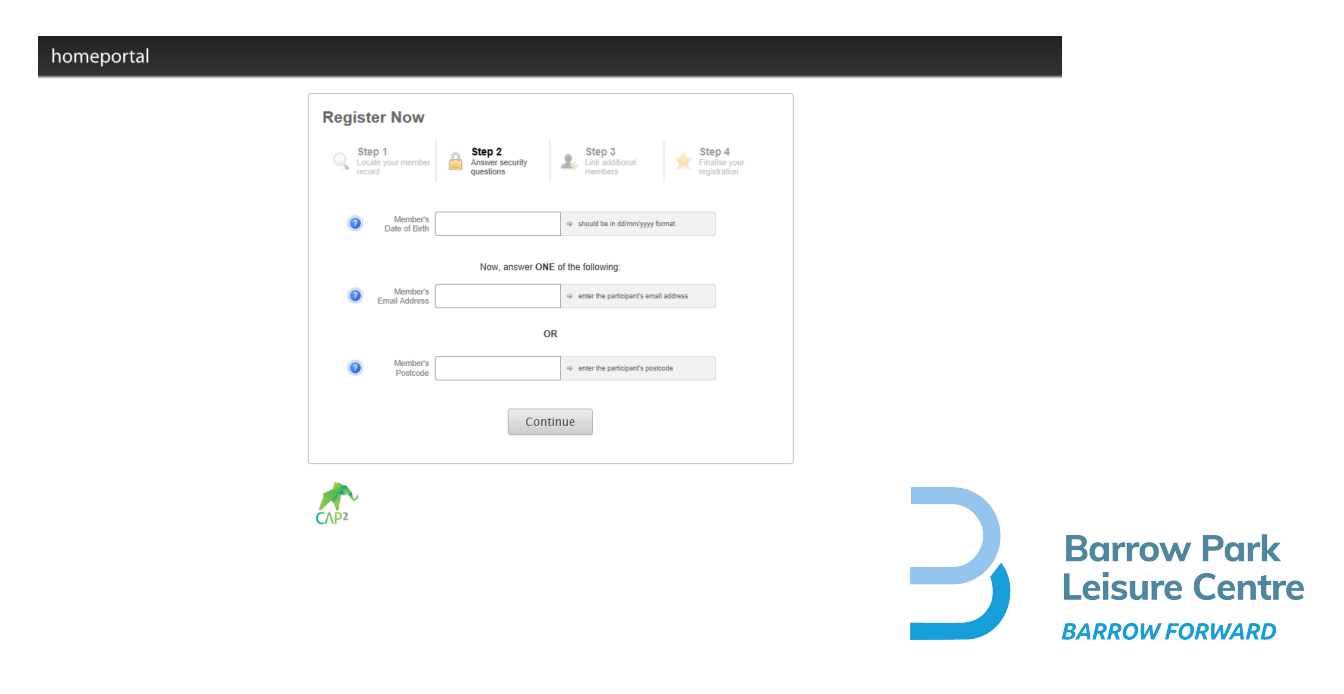

4. Link additional members. Course Pro allows you to link other members to your Home Portal account (e.g. other family members). To do this, enter the date of birth of the member AND the Email Address given to the school upon registration OR Postcode of the member.

| homeportal |                                                                                                    |                                        |  |
|------------|----------------------------------------------------------------------------------------------------|----------------------------------------|--|
|            | Register Now                                                                                                    | Step 3<br>Link additional registration |  |
|            | Anybody else?<br>HonePotal allows you to group several members into<br>one account.<br>This means that you only need to login once to see the<br>whole family! | My members:<br>Alice Katherine 6143091 |  |
|            | + Add another member                                                                                                    | That's everyone, proceed to finish     |  |
|            | CAP2                                                                                                    |                                        |  |

5. Finalise your registration. Insert a password. Confirm the password. Tick the "I have read the terms and conditions" check box. An email will be sent to you, you just click on the link within the email to activate your account.

| homeportal |                                        |                                                                                                    |  |
|------------|----------------------------------------|----------------------------------------------------------------------------------------------------|--|
|            | Register Now                           |                                                                                                    |  |
|            | Step 1<br>Locale your member<br>record | r Step 2 Step 3 Step 4 registration                                                                                                    |  |
|            | Р                                      | Please enter login details for your account to finalise the process.                                                                                                    |  |
|            | Your Email Address                     |                                                                                                    |  |
|            | Set a Password                         | a v please enter your password                                                                                                    |  |
|            |                                        | Your password must meet these requirements:<br>- Over 8 obsarderts ring<br>- Must contain a fassi one expandition:<br>- Must contain at least one expandition:<br>- Must contain at least one special character. |  |
|            | Confirm     Password                   | ↓ please confirm your password                                                                                                    |  |
|            | E                                      | I have read and accept the terms and conditions.                                                                                                    |  |
|            |                                        | Confirm                                                                                                    |  |
|            | *                                      |                                                                                                    |  |

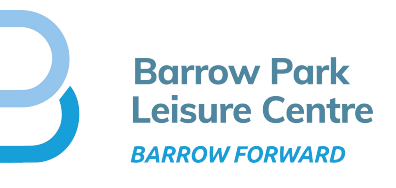